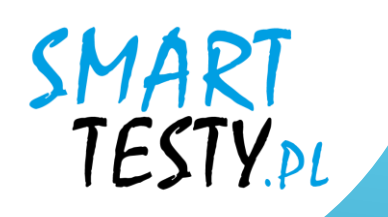

## Instrukcja do platformy e-learningowej Smart Testy

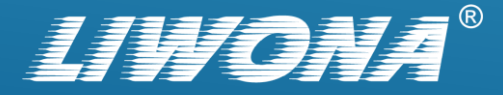

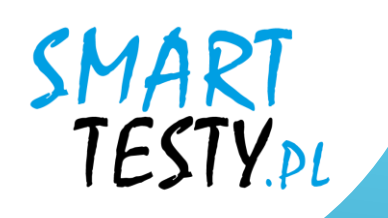

## Rejestracja konta w serwisie

### Smart Testy – testynaprawojazdy.eu

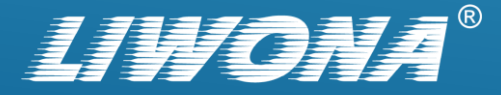

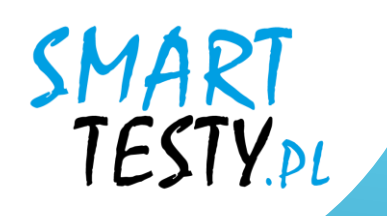

## Otwórz przeglądarkę internetową i wejdź na stronę internetową: testynaprawojazdy.eu

| • | 🞓 Testy na p    | prawo jazdy - Przygotuj si 🗙 | +           | -  | ٥ | × |
|---|-----------------|------------------------------|-------------|----|---|---|
| ÷ | $\rightarrow$ G | 😋 testynaprawojazdy.         | .eu 🕞 🖵 역 ☆ | ្រ |   | : |

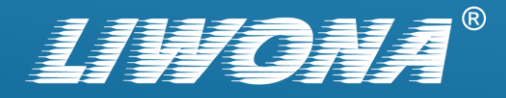

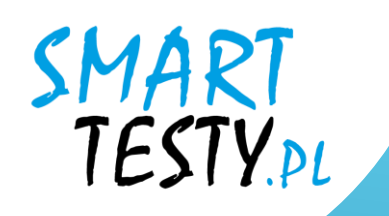

## 2. Kliknij niebieski przycisk "Zaloguj"

lub wybierz zakładkę "Zaloguj" z górnego menu.

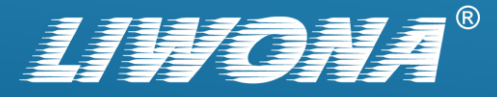

→ C 🙄 testynaprawojazdy.eu

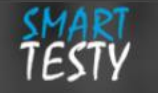

PL EN DE UA RU f

×

D

-

D

∞ ⊈ ୧ ☆

STRONA GŁÓWNA OFERTA CENNIK POLITYKA PRYWATNOŚCI O FIRMIE BLOG KONTAKT ZALOGUJ

### TESTY NA PRAWO JAZDY NAUKA PRZEZ INTERNET

Nasza aplikacja umożliwi Ci przegląd bazy pytań oraz symulacje egzaminu w dowo nym miejscu i czasie jeżeli

masz tylko dostęp do internetu.

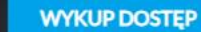

SPRAWDŹ DEMO

ZALOGUJ

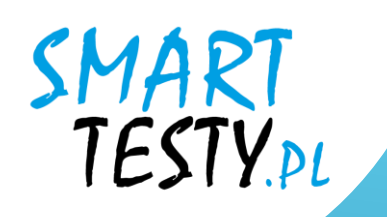

## 3. Przejdź do sekcji "Zarejestruj".

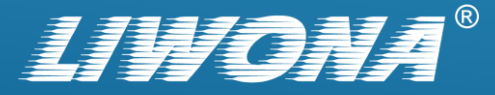

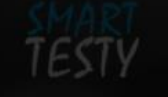

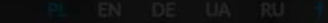

IE BLOG KONTAKT ZALOGUJ

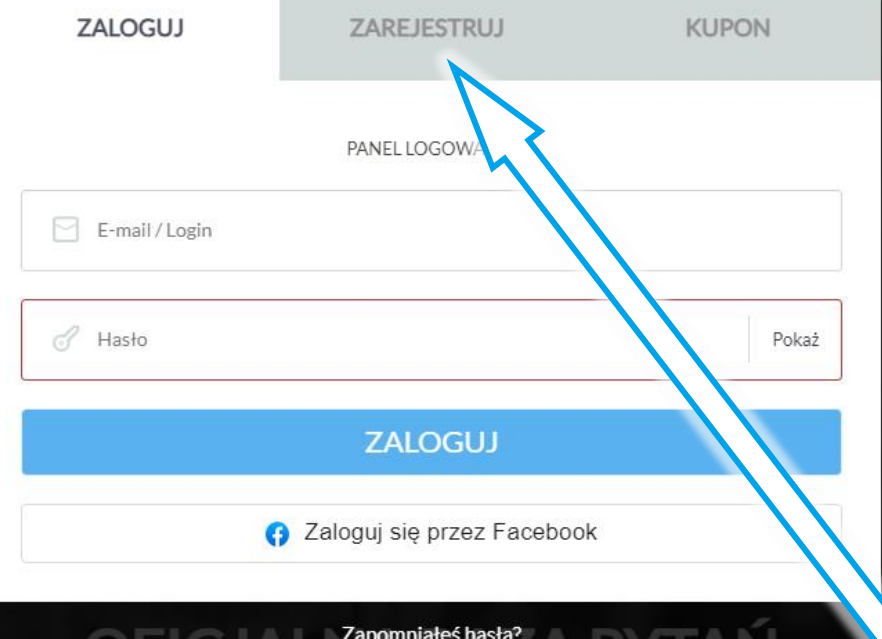

### OFICJAL Zapomniałeś hasła?

Nasza baza pytań zawiera wszystkie pytania zatwierdzone przez Ministerstwo Infrastruktury wykorzystywane

orzez Wojewódzkie Ośrodki Ruchu Drogowego.

ZOBACZ WIECE

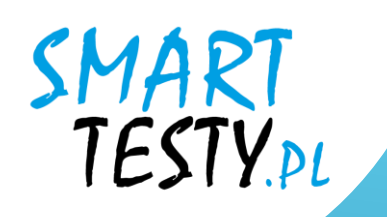

## 4. Wypełnij formularz rejestracyjny.

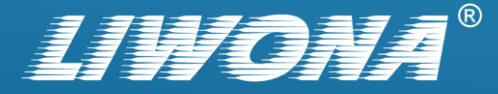

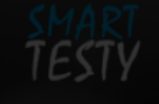

| ZALOGUJ         | ZAREJESTRUJ                              | KUPON |
|-----------------|------------------------------------------|-------|
| U               | REJESTRACJA<br>ŻYTKOWNIKÓW INDYWIDUALNYO | сн    |
| 🕬 Kategoria     |                                          | B V   |
| E-mail / Login  |                                          |       |
| 8 Imię          |                                          |       |
| A Nazwisko      |                                          |       |
| Aasło           |                                          | Pokaż |
| 🕜 Powtórz hasło |                                          | Pokaż |
| 🖉 nr telefonu   |                                          |       |

Oświadczam, iż zapoznałem się z Regulaminem serwisu i akceptuję jego warunki oraz potwierdzam poprawność wprowadzonych danych.

ZAŁÓŻ KONTO

ruktury wykorzystywane

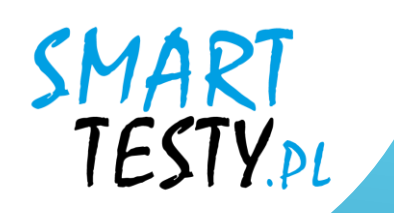

**4.1.** Podaj swoje dane osobowe, takie jak imię, nazwisko, adres e-mail oraz numer telefonu.

**4.2.** Utwórz hasło, które będzie używane do logowania się na platformie.

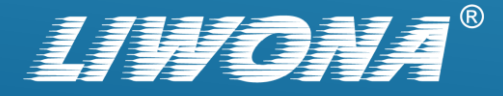

|  | TI |  |
|--|----|--|
|  |    |  |

| ZALOGUJ              | ZAREJESTRUJ                                  | KUPON                         |
|----------------------|----------------------------------------------|-------------------------------|
|                      | REJESTRACJA<br>UŻYTKOWNIKÓW INDYWIDUALNY     | СН                            |
| 🖾 Kategoria          |                                              | BV                            |
| adam.kowalski@sma    | rttesty.pl                                   |                               |
| 👌 Adam               |                                              |                               |
| 🕘 Kowalski           |                                              |                               |
| <i></i>              |                                              | Pokaż                         |
| <i></i>              |                                              | Pokaż                         |
| 601701801            |                                              |                               |
| ✓ Oświadczam, iż zap | poznałem się z <mark>Regulaminem</mark> serv | visu i akceptuję jego warunki |

oraz potwierdzam poprawność wprowadzonych danych.

ZAŁÓŻ KONTO

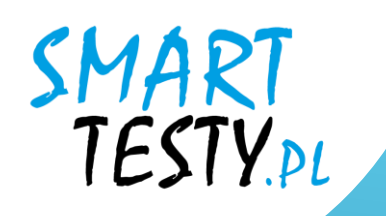

## **4.3.** Przeczytaj regulamin serwisu, a następnie potwierdź zapoznanie się z dokumentem.

Oświadczam, iż zapoznałem się z Regulaminem serwisu i akceptuję jego warunki oraz potwierdzam poprawność wprowadzonych danych.

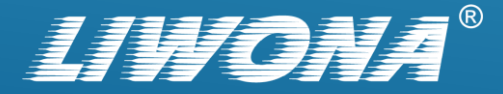

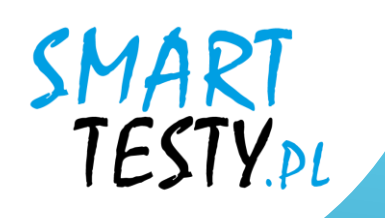

## 4.4. Wybierz przycisk "Załóż konto".

ZAŁÓŻ KONTO

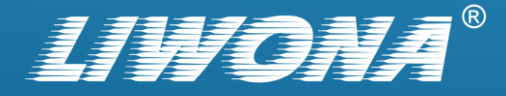

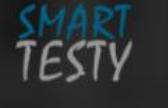

STRONA GŁÓWNA OFERTA CENNIK POLITYKA PRYWATNOŚCI O FIRMIE BLOG KONTAKT ZALOGUJ

×

### Konto utworzone poprawnie

Aby dokończyć rejestrację sprawdź pocztę. Na podany podczas rejestracji adres email została wysłana wiadomość z linkiem aktywującym.

### TESTY NA PRAWO JAZDY NAUKA PRZEZ INTERNET

Nasza aplikacja umożliwi Ci przegląd bazy pytań oraz symulacje egzaminu w dowolnym miejscu i czasie jeżeli masz tylko dostęp do internetu.

| WYKUP DOSTĘI | SPRAWDŹ DEMO | ZALOGUJ |  |
|--------------|--------------|---------|--|
|              |              |         |  |
|              |              |         |  |
|              |              |         |  |

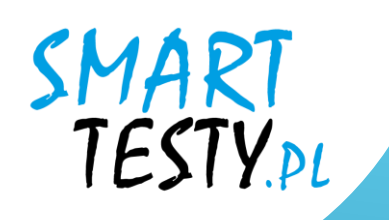

5. Po wysłaniu formularza rejestracyjnego sprawdź swoją skrzynkę e-mailową.

Otrzymasz wiadomość z linkiem aktywacyjnym.

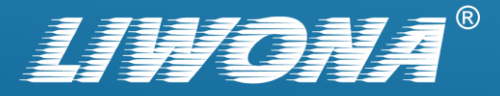

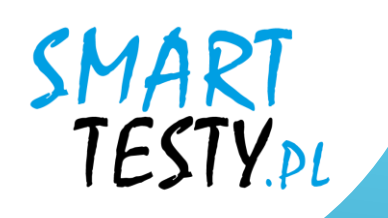

# **5.1.** Kliknij w link aktywacyjny, aby zweryfikować swój adres e-mail i tym samym aktywować konto.

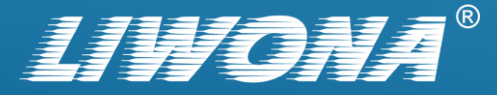

| С•  -      |                                    | Utwórz Volpowiedz wszystkim Przekaż 🗊 Usuń 🗊 Oznacz 🗐 Więcej Przenieś do 🗸 Do Wszystkie -                                                                                                    | × |
|------------|------------------------------------|----------------------------------------------------------------------------------------------------|---|
|            | WebMail 🎴                          | ○ □ TEMAT TEMAT                                                                                                    | ? |
| Poczta     |                                    | Portal www.testynaprawojazdy.eu: samodzielna rejestracja kursanta.                                                                                                    |   |
| Kontakty   | Odebrane 0/27                      | Zaznacz     Wątki     Wiadomości od 1 do 28 z 28     I     I <td< th=""><th></th></td<> |   |
|            | ☑ Kopie robocze 0/0                |                                                                                                    |   |
| Kalendarz  | Wysłane 0/7                        |                                                                                                    |   |
|            | Spam 0/0                           | Od     kontakt@testynaprawojazdy.eu     Data     Dzisiaj 20:26                                                                                                    |   |
| Zadania    | 💼 Kosz 0/2                         |                                                                                                    |   |
| Jstawienia | Etykiety           Utwórz etykietę | Witaj Adam Kowalski:<br>Na portalu <u>https://testynaprawojazdy.eu/</u> dokonano rejestracji konta przy użyciu Twojego adresu mailowego.<br>W celu aktywacji swojego konta na portalu www.testynaprawojazdy.eu kliknij poniższy link:<br><u>https://testynaprawojazdy.eu/</u><br>Jeśli to nie Ty dokonaleś rejestracji na naszym portalu, nie musisz nic robić. Konto utworzone z użyciem Twoich danych nie zostanie aktywowane.<br><i>To jest automatyczna wiadomość z portalu www.testynaprawojazdy.eu, nie odpowiodoj na niq</i> .                                                                                                    |   |

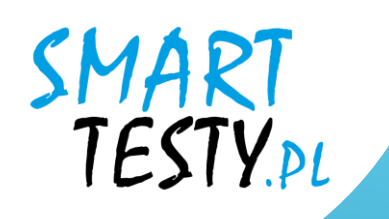

## 6. Zaloguj się na swój profil.

Wprowadź swój adres e-mail oraz hasło, aby się wejść na konto.

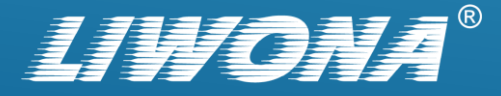

| ZALOGUJ     ZAREJESTRUJ     KU       PANEL LOGOWANIA       adam.kowalski@smarttesty.pl | IPON |  |  |  |
|----------------------------------------------------------------------------------------|------|--|--|--|
| PANEL LOGOWANIA          adam.kowalski@smarttesty.pl                                   |      |  |  |  |
| adam.kowalski@smarttesty.pl                                                            |      |  |  |  |
| J •••••                                                                                |      |  |  |  |
|                                                                                        | Poka |  |  |  |
| ZALOGUJ                                                                                |      |  |  |  |
| G Zaloguj się przez Facebook                                                           |      |  |  |  |

### OFICIAL Zapomniałeś hasta?

Nasza baza pytań zawiera wszystkie pytania zatwierdzone przez Ministerstwo Infrastruktury wykorzystywane przez Wojewódzkie Ośrodki Ruchu Drogowego.

ZOBACZ WIĘCEJ

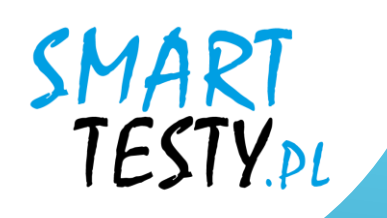

### 7. Opłać dostęp do serwisu.

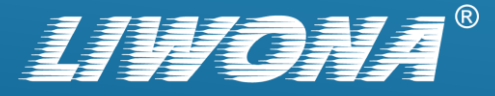

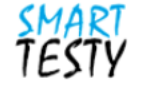

### Dostępy dla kursantów

| PAKIET 90 DNI                               | PAKIETY 40 DNI / 120 DNI                         |
|---------------------------------------------|--------------------------------------------------|
| Kody promocyjne                             | Zakup indywidualny                               |
| Dostęp do testów: <b>90</b> dni             | Dostęp do testów: <b>40</b> dni / <b>120</b> dni |
| Płatność: Kod Promocyjny                    | Płatność: Online                                 |
| Kategorie: <b>A, AM, B, C, D</b> i <b>T</b> | Kategorie: <b>A, AM, B, C, D</b> i <b>T</b>      |
| Język: PL, EN, DE, UE                       | WYBIERZ                                          |
| KOD PROMOCYJNY                              |                                                  |
|                                             |                                                  |

Powrót

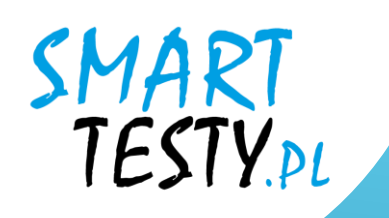

# 7.1. Jeśli posiadasz zdrapkę z kodem promocyjnym – wybierz czarny przycisk "Kod promocyjny".

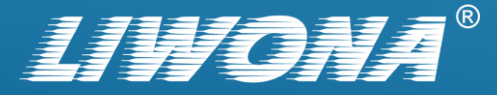

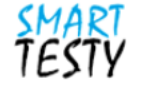

### Dostępy dla kursantów

| PAKIET 90 DNI                                                                                                    | PAKIETY 40 DNI / 120 DNI                                                                                                    |
|----------------------------------------------------------------------------------------------------|----------------------------------------------------------------------------------------------------|
| Kody promocyjne                                                                                                    | Zakup indywidualny                                                                                                    |
| Dostęp do testów: <b>90</b> dni<br>Płatność: Kod Promocyjny<br>Kategorie: <b>A, AM, B, C, D</b> i <b>T</b><br>Język: <b>PL, EN, DE, UE</b> | Dostęp do testów: <b>40</b> dni / <b>120</b> dni<br>Płatność: <b>Online</b><br>Kategorie: <b>A, AM, B, C, D i T</b><br><b>WYBIERZ</b> |
| KOD PROMOCYJNY<br>Wpisz kod<br>Anuluj Zatwierdź                                                                                            |                                                                                                    |

Powrót

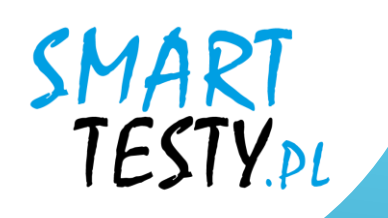

## **7.2.** Wprowadź kod ze zdrapki w wyświetlonym oknie, a następnie go zatwierdź.

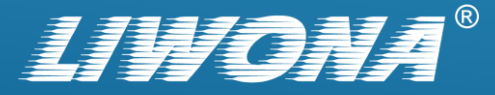

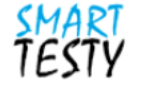

### Dostępy dla kursantów

| PAKIET 90 DNI                                                                                                    | PAKIETY 40 DNI / 120 DNI                                                                                                    |
|----------------------------------------------------------------------------------------------------|----------------------------------------------------------------------------------------------------|
| Kody promocyjne                                                                                                    | Zakup indywidualny                                                                                                    |
| Dostęp do testów: <b>90</b> dni<br>Płatność: Kod Promocyjny<br>Kategorie: <b>A, AM, B, C, D i T</b><br>Język: <b>PL, EN, DE, UE</b> | Dostęp do testów: <b>40</b> dni / <b>120</b> dni<br>Płatność: <b>Online</b><br>Kategorie: <b>A, AM, B, C, D i T</b><br>WYBIERZ |
| KOD PROMOCYJNY<br>ZH68SRGYXY<br>Anuluj Zatwierdź                                                                                    |                                                                                                    |

Powrót

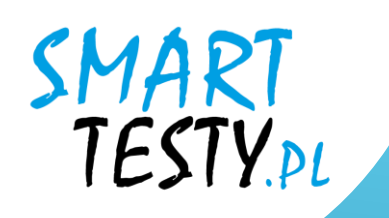

# **7.3.** System automatycznie przyzna dostęp i tym samym odblokuje możliwość nauki.

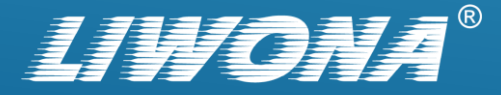

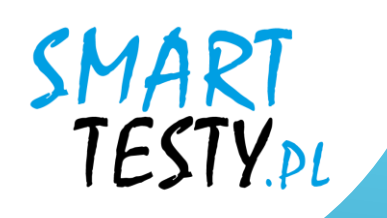

# 8. Jeśli chcesz opłacić dostęp indywidualnie – wybierz sekcję: "Pakiety 40 dni / 120 dni"

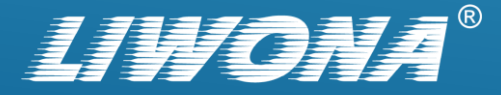

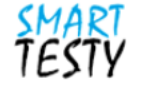

### Dostępy dla kursantów

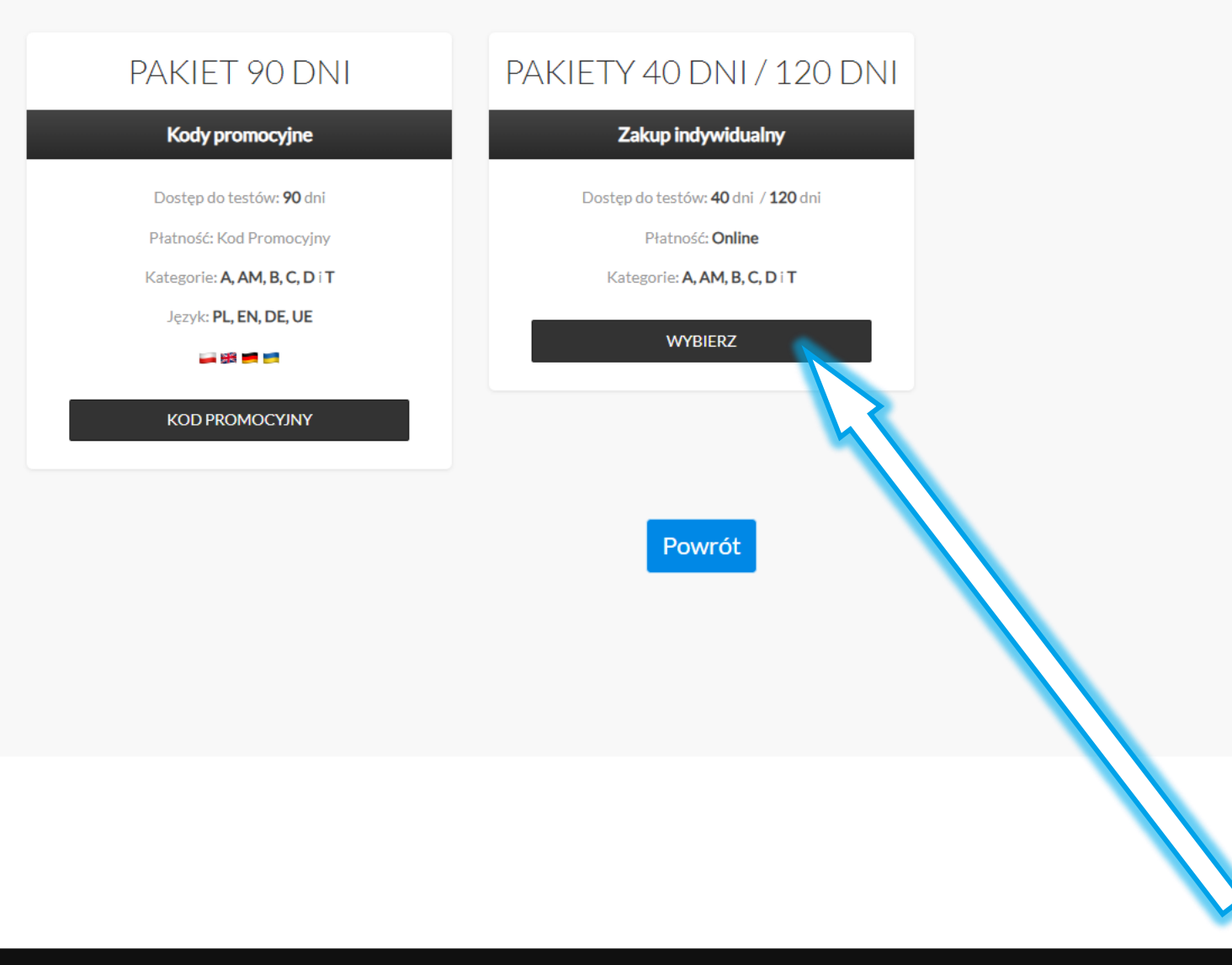

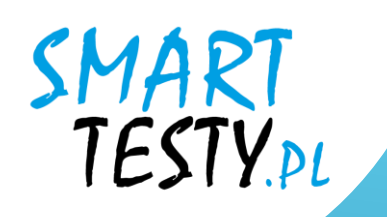

## **8.1.** Wybierz jeden z dostępnych pakietów i kliknij: "Online"

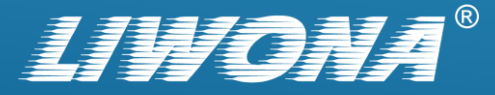

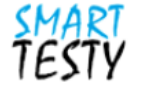

### Dostępy dla kursantów

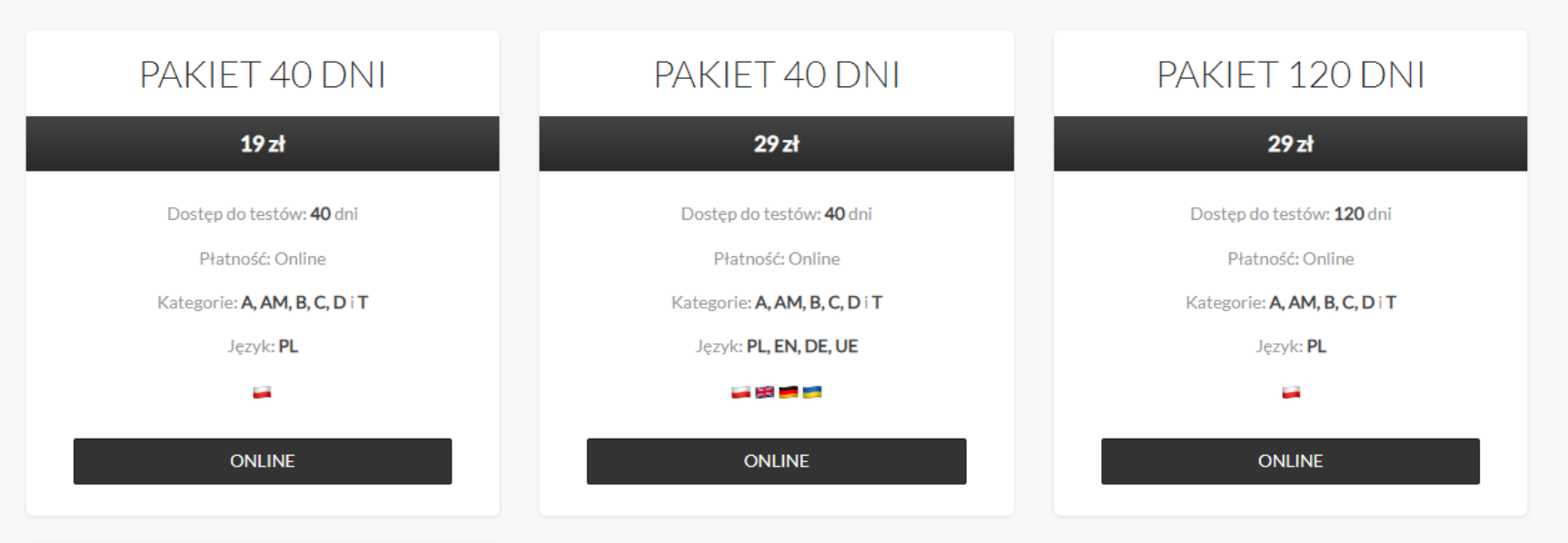

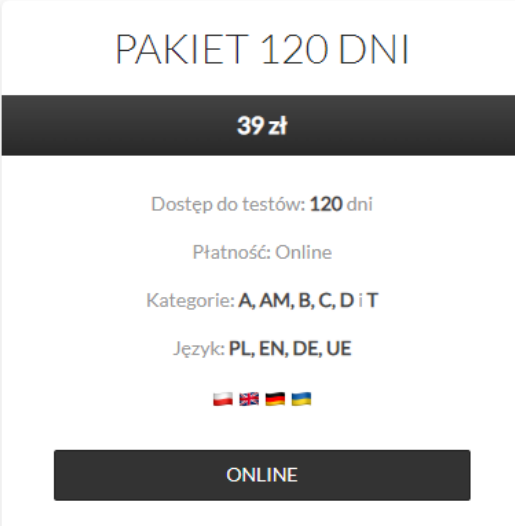

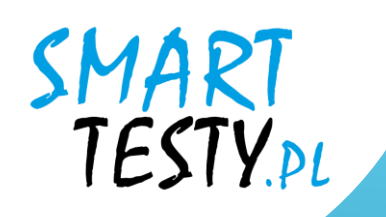

## 8.2. Określ dokument księgowy:Paragon / Faktura i przejdź do płatności.

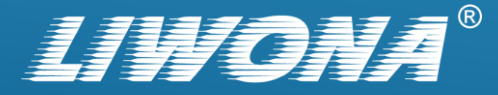

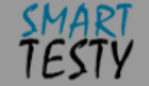

### Dostępy dla kursantów

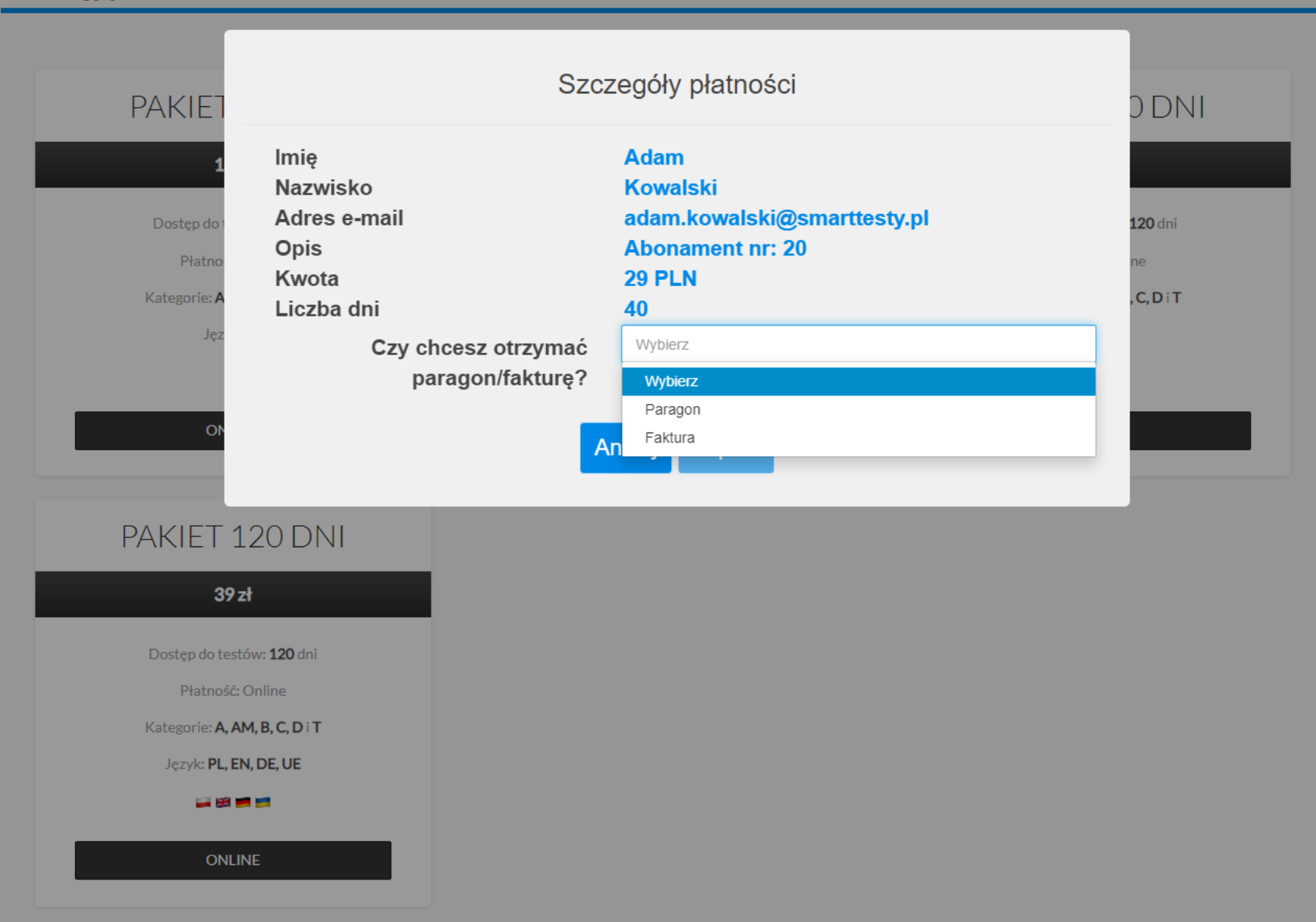

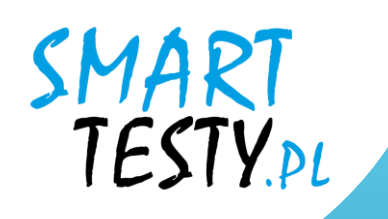

# 8.3. Po zaksięgowaniu środków system automatycznie przyzna dostęp i odblokuje możliwość nauki.

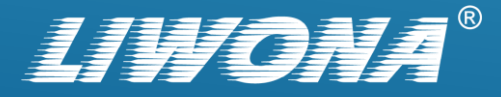

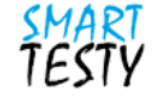

#### Płatność zakończona poprawnie

Zostałeś zalogowany jako: adam.kowalski@smarttesty.pl Abonament dostępny do: 06.12.2024 12:00

## 0

Dziękujemy za zakup na platformie e-learningowej Smart Testy!

Płatność została zakończona pomyślnie! Czas dostępu został przypisany do Twojego konta.

Powrót

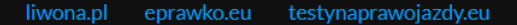

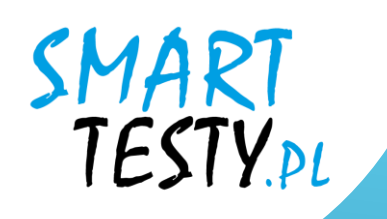

## **9.** Teraz możesz przejść do wybranych zakładek:

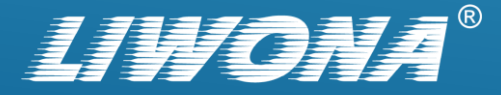

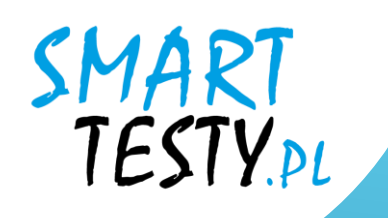

## a) Nauka -> "E-learning"

Kompendium wiedzy prezentujące treści edukacyjne w postaci materiałów dydaktycznych opracowanych przez ekspertów ds. bezpieczeństwa ruchu drogowego.

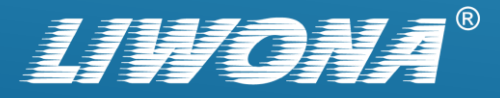

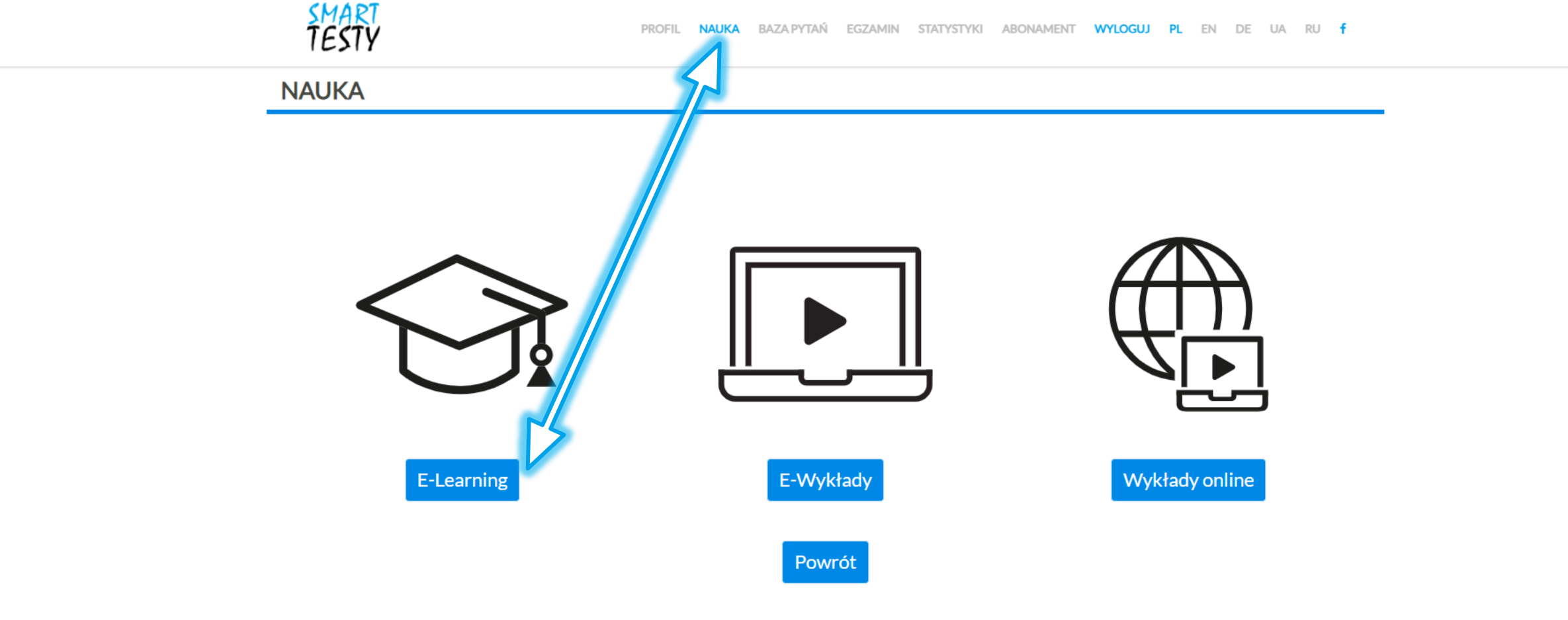

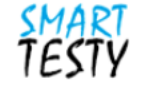

Lekcje

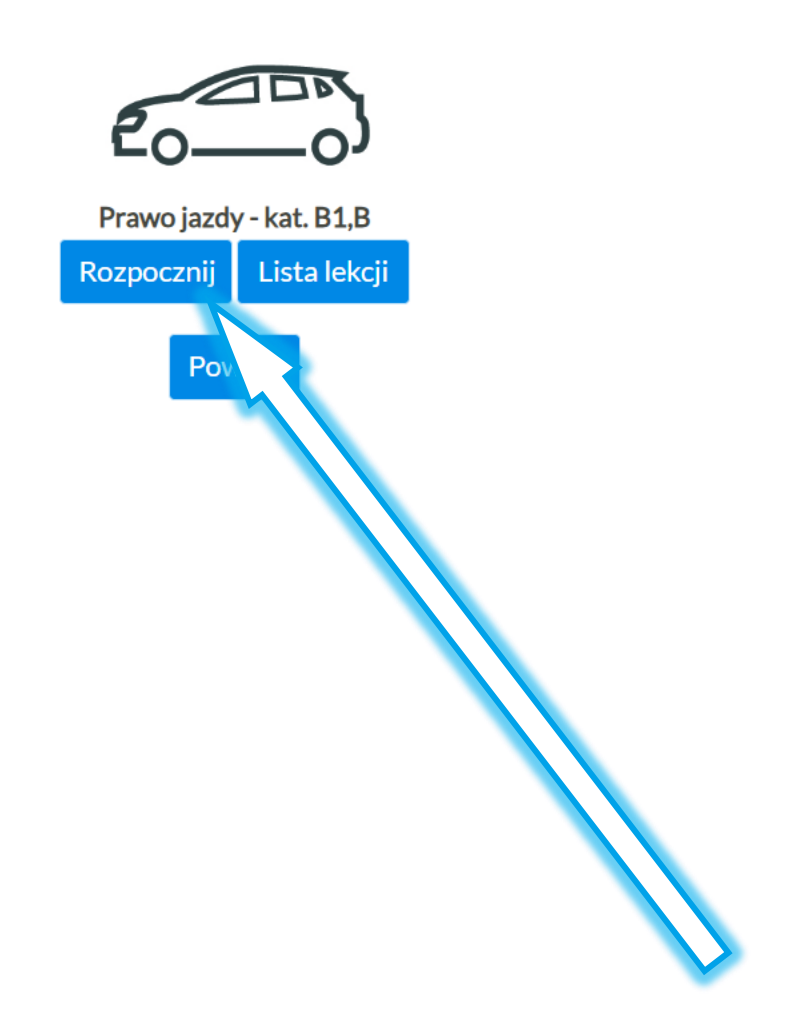

Lekcja: 1 z 141

ZAKOŃCZ NAUKĘ

#### Droga kandydata do uzyskania uprawnień

**FILM** 

Ų

LEKTOR

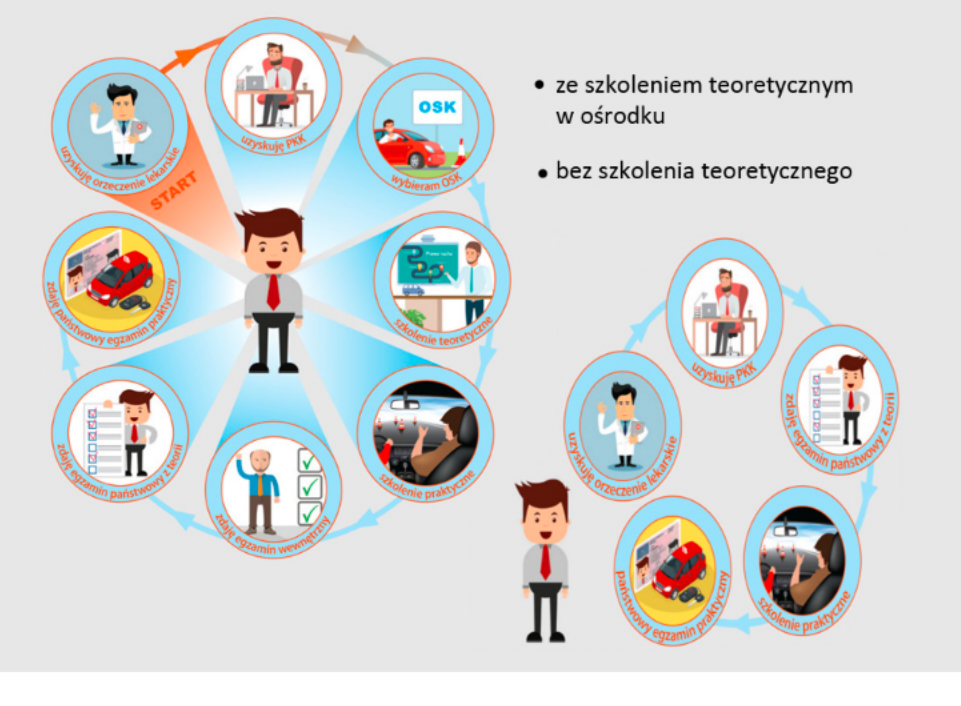

• POPRZEDNI

AUTOPLAY

**SPIS LEKCJI** 

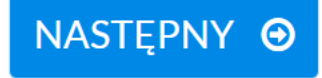

#### LEKCJA 1 ZANIM ZACZNIECIE

#### LEKCJA 1.1 ŚCIEŻKA PRZYSZŁEGO KIEROWCY

#### Informacje wstępne – w skrócie

Warto zapoznać się z informacjami w tym rozdziale. To tutaj znajdziecie odpowiedzi na większość pytań dotyczących zasad uzyskiwania uprawnienia do kierowania pojazdami. Krok po kroku zapoznacie się ze swoimi obowiązkami, niczego nie zapomnicie. Dzięki tej wiedzy dużo łatwiej osiągniecie swój cel – prawo jazdy.

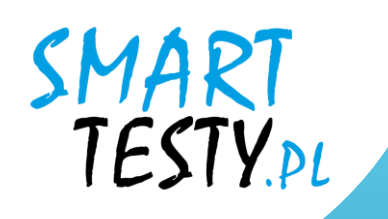

## b) Baza pytań

Zbiór wszystkich dostępnych pytań egzaminacyjnych, takich samych jak na egzaminie państwowym w WORD.

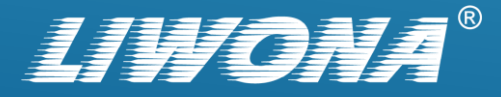

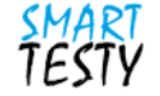

### Baza Pytań

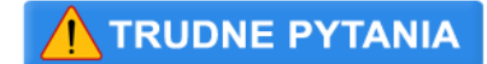

Prawo jazdy - kat. B1,B

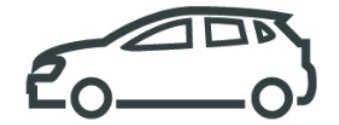

Moduł

| znaki ostrzegawcze (1/105)                                                    |   |
|-------------------------------------------------------------------------------|---|
| znaki zakazu (1/113)                                                          |   |
| znaki nakazu (1/22)                                                           |   |
| znaki informacyjne, uzupełniające, kierunku i miejscowości (1/115)            |   |
| znaki poziome (1/143)                                                         |   |
| pierwszeństwo na skrzyżowaniach równorzędnych i włączanie się do ruchu (1/67) |   |
| pierwszeństwo na skrzyżowaniach z pierwszeństwem i łamanych (1/128)           |   |
| pierwszeństwo na skrzyżowaniach wokół wyspy (1/29)                            | - |

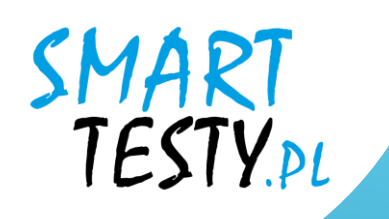

## c) Egzamin

System weryfikacji wiedzy i postępów w nauce w postaci przykładowych testów realizowanych na zasadach egzaminów państwowych w WORD.

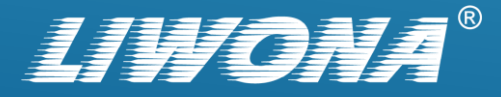

| Czas do końca egzaminu        | 24:58 Wartość punktowa             | 3 Kategoria | В | ZAKOŃCZ EGZAMIN 🔞                                                                               |
|-------------------------------|------------------------------------|-------------|---|-------------------------------------------------------------------------------------------------|
|                               |                                    |             |   | Pytania<br>podstawowePytania<br>specjalistyczne1/200/12CZAS NA ZAPOZNANIE<br>SIĘ Z PYTANIEM018s |
|                               |                                    |             |   | POKAŻ FILM                                                                                      |
| Zamierzasz odpocząć. Czy w ty | m miejscu możesz skręcić w lewo, n | a parking?  |   | NASTĘPNE PYTANIE \ominus                                                                        |
| ТАК                           |                                    | NIE         |   |                                                                                                 |

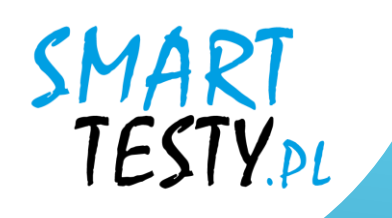

## Powodzenia na egzaminie!

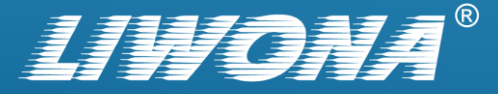

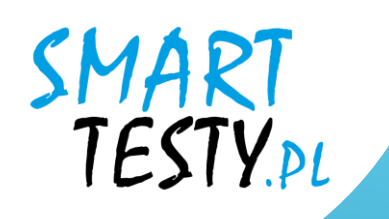

W razie wystąpienia jakichkolwiek problemów z funkcjonowaniem serwisu zapraszamy do kontaktu z działem pomocy technicznej.

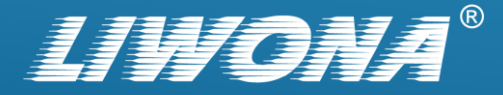